## How do I... Change my Password?

## **SCENARIO**

My network password has changed and I'd like my TimeSaver password to be the same.

## ACTION

- 1. Click Change Password at the top of the Navigation Bar to display the Change Password dialog box.
- 2. Type your current password in the Old Password text box
- 3. Type your new password in the New Password text box

**Note:** passwords are always case sensitive in TimeSaver. Double check the Caps Lock button before beginning this process.

**Note:** minimum length for passwords is **6** characters and the best passwords incorporate both letters and numbers.

- 4. Type the new password again in the Verify Password text box
- 5. Click the Change Password Now button.

|                 | soft Internet Explorer                                                                                                |                               |                                                                               |                                                             |                                                                              |                                                                            |                           |
|-----------------|----------------------------------------------------------------------------------------------------|-------------------------------|-------------------------------------------------------------------------------|-------------------------------------------------------------|------------------------------------------------------------------------------|----------------------------------------------------------------------------|---------------------------|
| Cha             | nge Password                                                                                                    |                               |                                                                               |                                                             |                                                                              |                                                                            |                           |
| User Name       | train14                                                                                                    |                               |                                                                               | - 1 (-                                                      |                                                                              |                                                                            |                           |
|                 |                                                                                                    | 14,                           | Employee                                                                      | TRAIN14                                                     |                                                                              |                                                                            |                           |
| Old Password    | •••••                                                                                                    | ent                           | Pay Period                                                                    |                                                             | <u> </u>                                                                     |                                                                            |                           |
| New Password    |                                                                                                    | t Approvals Reports           |                                                                               |                                                             |                                                                              |                                                                            |                           |
| /erify Password | •••••                                                                                                    | 20                            | Wed 12/21                                                                     | Thu 12/22                                                   | Fri 12/23                                                                    | Sat 12/24                                                                  | 5                         |
|                 |                                                                                                    | 8.00                          | 0 8.00                                                                        | 8.00                                                        | 8.00                                                                         |                                                                            |                           |
| Change          | Password Now Cancel                                                                                                   | 8.00                          | 0 8.00                                                                        | 8.00                                                        | 8.00                                                                         |                                                                            | _                         |
|                 |                                                                                                    | 27                            | Wed 12/28                                                                     | Thu 12/29                                                   | Fri 12/30                                                                    | Sat 12/31                                                                  |                           |
|                 |                                                                                                    | B.00                          | 0 8.00                                                                        | 8.00                                                        | 8.00                                                                         |                                                                            |                           |
|                 |                                                                                                    | B.01                          | 0 8.00                                                                        | 8.00                                                        | 8.00                                                                         |                                                                            |                           |
|                 |                                                                                                    |                               |                                                                               |                                                             |                                                                              |                                                                            | -                         |
|                 |                                                                                                    |                               |                                                                               |                                                             |                                                                              |                                                                            | _                         |
|                 | Totals & Schedule Accruais Au                                                                                         | ıdits                         |                                                                               |                                                             | Date                                                                         | start 1                                                                    | Tin                       |
|                 | fotals & Schedule   Accruais   Au                                                                                     | ıdits                         |                                                                               |                                                             | Date<br>Tue 12/3                                                             | Start 1<br>20 8:00AM                                                       | Tin<br>1                  |
|                 | fotals & Schedule & Accruais & Au<br>All & Account                                                                    | udits                         | Pay Code Am                                                                   | ount Wage                                                   | Date<br>Tue 12/2<br>Wed 12/                                                  | <b>Start 1</b><br>20 8:00AM<br>21 8:00AM                                   | Tin<br>4                  |
| 1               | Account Account   9999-999901-0402++++- -                                                                             | udits<br>F<br>To              | Pay Code Am<br>Ital Hrs-b 80                                                  | ount Wage<br>00 800.0 ^                                     | Date<br>Tue 12/2<br>Wed 12/<br>Thu 12/2                                      | <b>Start 1</b><br>20 8:00AN<br>21 8:00AN<br>22 8:00AN                      | Tin<br>4<br>4             |
| 7               | Totals & Schedule Accruais Au<br>All All Account<br>9999-9999/01-0402/-/-/-/<br>9999-9999/01-0402/-/-/-/              | udits<br>To<br>To             | Pay Code Am<br>Intal Hrs-b 80<br>Intal Inserv 80                              | ount Wage<br>00 800.0 <u>^</u><br>00 800.0                  | Date<br>Tue 12/2<br>Wed 12/<br>Thu 12/2<br>Fri 12/2                          | Start 1   20 8:00AM   21 8:00AM   22 8:00AM   3 8:00AM                     |                           |
| 7               | All Account Account   9999-999901-0402/+/+/-<br>9999-99901-0402/+/+/-<br>9999-999901-0402/+/+/- 9999-99901-0402/+/+/- | udits<br>To<br>To<br>Re       | Pay Code Am<br>stal Hrs-b                                                     | ount Wage<br>00 800.0 <u>^</u><br>00 800.0<br>00 640.0      | Date   Tue 12/2   Wed 12/2   Thu 12/2   Fri 12/22   Sat 12/2                 | <b>Start 1</b><br><b>8:00AM</b><br>21 8:00AM<br>22 8:00AM<br>3 8:00AM<br>4 |                           |
| 7               | Account Account   9999-9999/01-0402/+/+/- 9999-9999/01-0402/+/+/-   9999-9999/01-0402/+/+/- 9999-9999/01-0402/+/+/-   | udits<br>To<br>To<br>Re<br>Hc | Pey Code Am<br>tal Hrs-b 80<br>tal Inserv 80<br>agular Ho 64<br>Jiday Elig 80 | ount Wage<br>00 800.0 ∧<br>00 800.0<br>00 640.0<br>00 800.0 | Date<br>Tue 12/2<br>Wed 12/<br>Thu 12/2<br>Fri 12/23<br>Sat 12/2<br>Sun 12/2 | Start 1   20 8:00AM   21 8:00AM   22 8:00AM   3 8:00AM   4 25              | <b>Tio</b><br>6<br>6<br>6 |

Figure 1